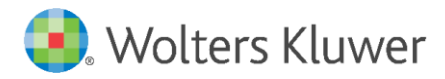

Installation Instructions and Release Notes

February 2020

**Governance, Risk & Compliance** 

CRA *Wiz* and Fair Lending *Wiz*: 2019 Projected Demographics

## Content

| 1   | Overview                     | 3 |
|-----|------------------------------|---|
| 1.1 | Data Source                  | 3 |
| 1.2 | Who should install           | 3 |
| 1.3 | Where to install             | 3 |
| 1.4 | Prerequisites                | 3 |
| 1.5 | Required Permissions         | 3 |
| 1.6 | Required free space          | 3 |
| 1.7 | Approximate install time     | 3 |
| 1.8 | Confirming installation      | 3 |
| 2   | Installation Instructions    | 4 |
| 2.1 | Welcome Screen               | 4 |
| 2.2 | Database Server Login Screen | 5 |
| 2.3 | Ready to Install Screen      | 6 |
| 2.4 | Setup Status Screen          | 7 |
| 2.5 | Setup Complete Screen        | 8 |

## 1 Overview

This update provides the latest **Projected Demographic Data** for use in performance context analysis.

#### 1.1 Data Source

American Community Survey five-year estimates.

#### 1.2 Who should install

Any client licensed for Projected Geo-Demographic Data should install this update. To determine if you are licensed for this data, go to the **System Maintenance** screen and select **License and Access Management**.

#### 1.3 Where to install

This dataset should be installed on the SQL Server where CRA *Wiz* and Fair Lending *Wiz* is hosted. No client installation is required.

#### 1.4 Prerequisites

**CRA** *Wiz* and **Fair Lending** *Wiz* **7.4** or higher is required to install this update. To check your CRA *Wiz* and Fair Lending *Wiz* version, go to the program menu bar and select **Help** > **About CRA Wiz**. Build numbers starting with "74" are acceptable.

#### 1.5 Required Permissions

This update is installed as a single table on your SQL server, so both Windows read/write permissions and SQL Server table creation permissions are required. Wolters Kluwer recommends that the user running the install have both Windows admin and SQL Server admin login credentials.

#### 1.6 Required free space

Less than 1 GB

#### 1.7 Approximate install time

5 – 10 minutes

#### 1.8 Confirming installation

Use the following SQL script to confirm that the data has been successfully installed. SELECT COUNT (\*)

FROM [USCensus].[dbo].[PROJECTEDDEMOG19]

If the count returned is greater than zero, the data has been installed. The actual count value will vary based on your licensed region(s).

# 2 Installation Instructions

To install 2019 Projected Demographic data, follow these steps:

- After downloading the update locally on the SQL Server, locate and double-click the 2019ProjectedDemographicData installation file. The installer displays the Welcome screen.
- 2. Follow the directions for each of the following screens.

#### 2.1 Welcome Screen

Click the **Next** button:

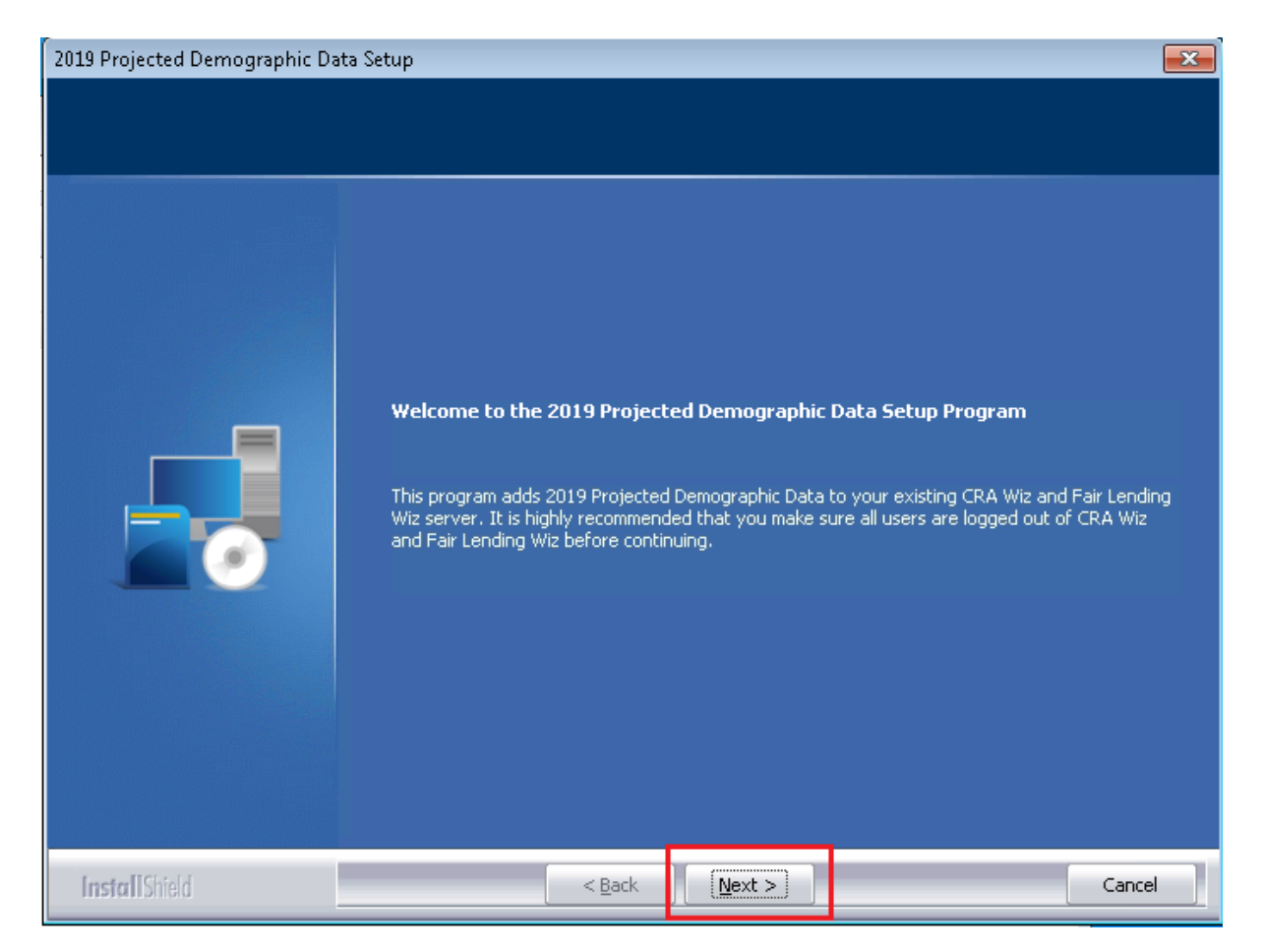

The software displays the **Database Server Login** screen.

### 2.2 Database Server Login Screen

You use the **Database Server Login** screen to specify the SQL Server to which you are installing to, and also SQL Server login information:

| 2019 Projected Demographic Data Setup |                                                                                                    |             |  |  |
|---------------------------------------|----------------------------------------------------------------------------------------------------|-------------|--|--|
| Database Server Login                 |                                                                                                    |             |  |  |
| Select database server and auti       | hentication method                                                                                                    |             |  |  |
|                                       | Database server that you are installing to:  Connect using:  Vindows authentication  SQL Server authentication using Login ID and password below Login ID:  Password: | ▼<br>Browse |  |  |
| Install Shield                        | < <u>B</u> ack <u>N</u> ext >                                                                                                    | Cancel      |  |  |

To configure SQL Server options, follow these steps:

- 1. Do one of the following:
  - In the **Database server that you are installing to** field, enter the **SQL Server name and instance** to which you are installing the data.

Example: SVRBOS01\SQLEXPRESS

- Click the **Browse** button and in the resultant dialog box, select the SQL Server.
- 2. Choose one of the following authentication options:
  - Use Windows Authentication
  - Use SQL Server Authentication If you select this option, you must also enter your SQL Server account User Name and Password in the User Name and Password fields.
- 3. Click the **Next** button.

The software displays the **Ready to Install** screen.

## 2.3 Ready to Install Screen

To begin installing the data, click the **Install** button:

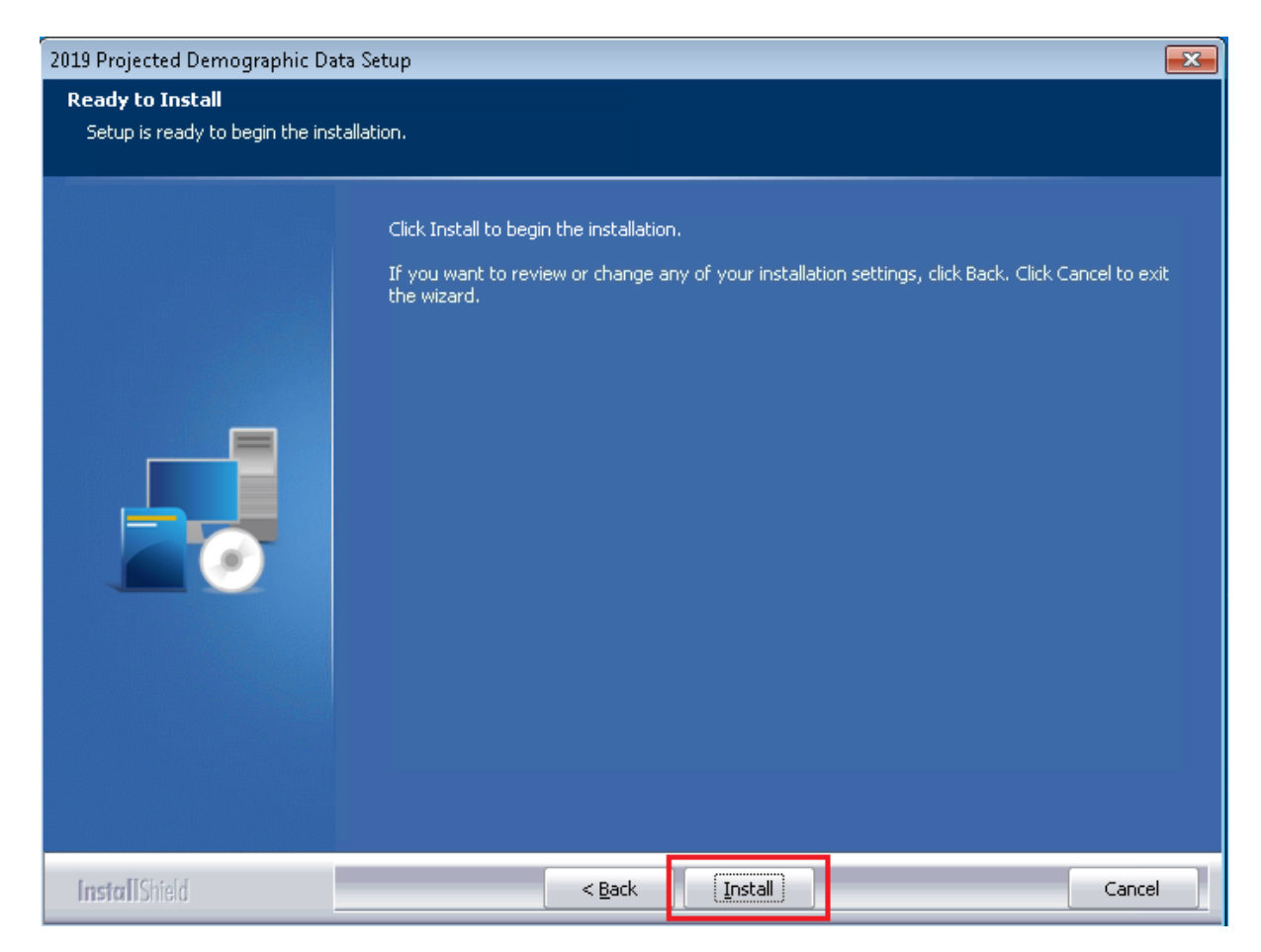

The installer displays the Setup Status screen.

## 2.4 Setup Status Screen

The **Setup Status** screen displays a progress bar that reports the progress of the installation:

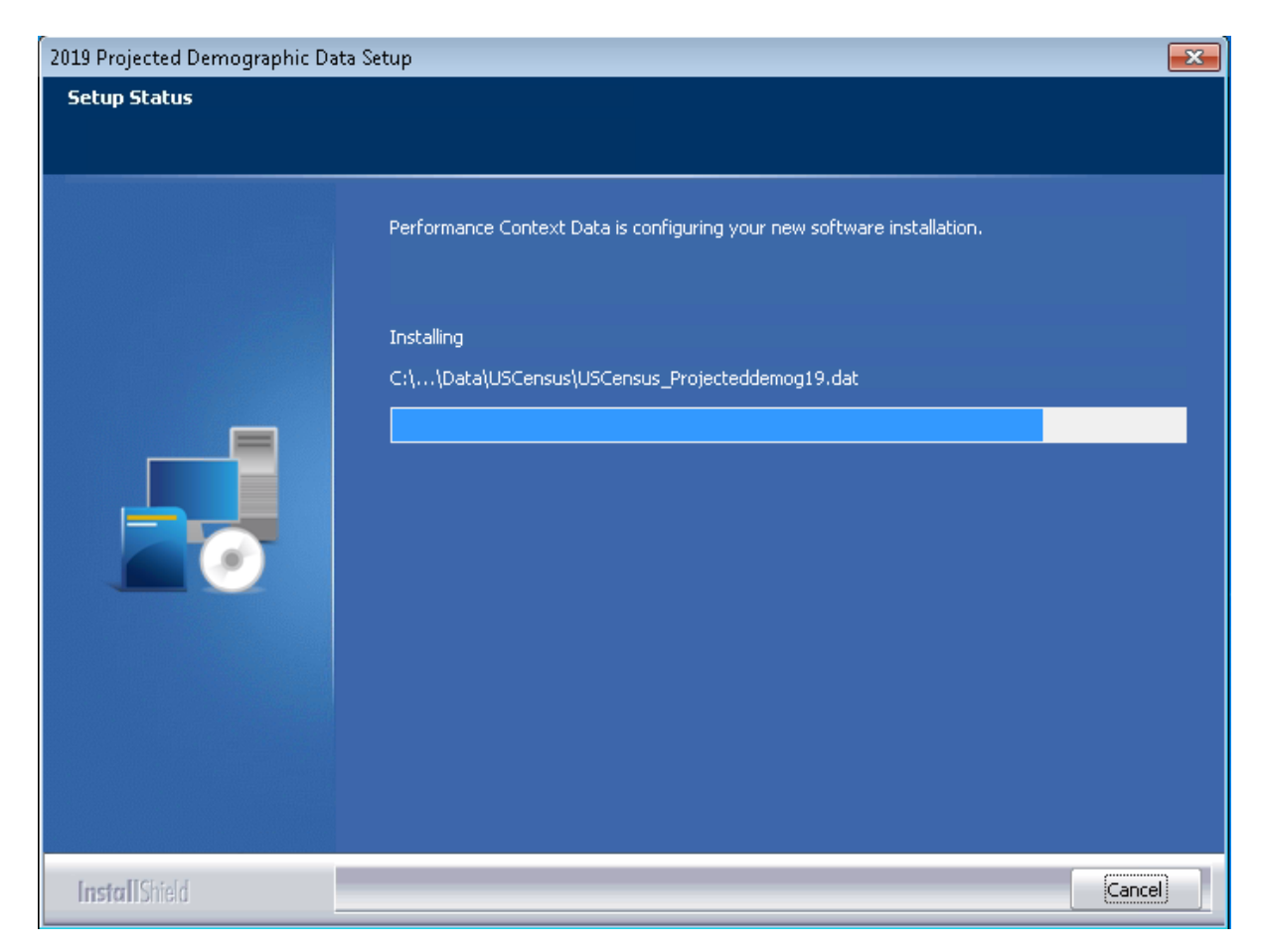

When installation is complete, the installer displays the **Setup Complete** screen.

## 2.5 Setup Complete Screen

Click the Finish button:

| 2019 Projected Demographic Data Setup |                                                                                                    |  |  |  |
|---------------------------------------|----------------------------------------------------------------------------------------------------|--|--|--|
|                                       |                                                                                                    |  |  |  |
|                                       | <b>Setup Complete</b><br>Setup has successfully installed the 2019 Projected Demographic Data to your CRA Wiz and Fair<br>Lending Wiz server.<br>Click Finish to complete setup |  |  |  |
|                                       |                                                                                                    |  |  |  |
| InstallShield                         | < Back Finish Cancel                                                                                                    |  |  |  |

Installation is complete.